- 1. Log into MyWashburn (<u>http://my.washburn.edu</u>)
- 2. Select "Employee" from the left menu
- 3. In the Employee Self-Service Area select "Personal Information"

| WASHBURN                                                                                                    | Employee<br>Home Community / Home / Employee                                                                                                    |                                                                                                    |                                                                                                    |  |  |  |  |
|----------------------------------------------------------------------------------------------------|----------------------------------------------------------------------------------------------------|----------------------------------------------------------------------------------------------------|----------------------------------------------------------------------------------------------------|--|--|--|--|
| Home  News & Events University Services Student Academics Student Life Financial Services MyCourses Employee Sites | Washburn University Mission         Statement         Washburn University enriches the lives of students for geoperunisaties for them to deves of students for geoperunisaties for them to deves of student for encoding and responsible cloces. Was an committed to accellence in teaching, scholary on the for loves of faculty student inferaction. You dove and encoding programs, and fight lovels of faculty subdent inferaction. You dovelog and engoge in relationships to enhance excludent inferaction. You dovelog and engoge in relationships to enhance excludent inferaction. You dovelog and engoge in relationships to enhance excludent inferaction. You dovelog and engoge in relationships to enhance excludent inferaction. | PeopleAdmin<br>Recruiting for a Staff Position Checklist<br>PeopleAdmin Login<br>How to Create A Staff Position<br>Date Positing Approval Workflow<br>How to Evaluate Applications for Staff Positions<br>Staff Applicant Workflow<br>How to Start a Staff Hire Appointment Recommendation<br>Staff Appt: Recommendation Workflow<br>PeopleAdmin Training Guide for Student Hiring<br>Onboarding | Employee Self-Service<br>"Wew"<br>Banes Self-Service<br>Engineer Databased<br>Transfer Self-Service<br>Provide Self-Service<br>Provide Service<br>Provide Self-Service<br>Provide Service<br>Provide Self-Service<br>Provide Service<br>Provide S |  |  |  |  |

4. Click on the Personal Information box in the middle of the page

|                       |                                                                                           | * | ٩ | Washburn, Ichabod J. |
|-----------------------|-------------------------------------------------------------------------------------------|---|---|----------------------|
| Previous   My Profile |                                                                                           |   |   |                      |
|                       | My Profile                                                                                |   |   |                      |
|                       | Hello .<br>View, edit and update your general information records.                        |   |   |                      |
|                       | Personal Information<br>View and update your biographical and<br>demographic information. |   |   |                      |

Use the Add New icon to add information that may be missing and the
 icon to update any outdated information. Personal details, Washburn email and campus phone number are not updateable.

|                                               |                                                                                                    |                                                                                                    |                                          | Washburn, ichabod J. |
|-----------------------------------------------|----------------------------------------------------------------------------------------------------|----------------------------------------------------------------------------------------------------|------------------------------------------|----------------------|
| Previous • Personal Information               | on                                                                                                    |                                                                                                    |                                          |                      |
| Ichabod J Washburn<br>© thether with constant | Personal Details First Name Labol Date of Brith Factorum 4, 1978 Preferred First Name                                                                                                    | Models Name<br>V<br>Mantai Tonus                                                                                                    | Last Name<br>Washium<br>Legit Se<br>Mato |                      |
|                                               | Email<br>Washburn (Preferred)<br>Scholow auchburn Advastbhurn adv<br>(Peter Updateau)                                                                                                    |                                                                                                    |                                          | () Add New           |
| Topoka ,Kanas 66621                           | Phone Number<br>Camps (Penny)<br>785 Antoina 2020<br>(Nen Updatable)                                                                                                    | Permanent (Frienzy)                                                                                                    |                                          | • Add New            |
|                                               | Address<br>Campe<br>Const<br>Const<br>Campe<br>Makane Internet<br>Makane Internet<br>Makane<br>Makane<br>M | Furnament<br>Current<br>11 Californi Artik<br>11 Californi Artik<br>12 Californi Artik<br>14 Californi Artik<br>14 Californi Artik<br>14 Californi Artik<br>14 Californi Artik<br>14 Californi Artik<br>14 Californi Artik<br>14 Californi Artik<br>14 Californi Artik<br>14 Californi Artik<br>14 Californi Artik<br>14 Californi<br>14 Californi |                                          | () Add Rew           |
|                                               | Emergency Contact<br>1. Support<br>Support<br>Sup                                                                                                    | 2. Instant 1. Wonkers<br>BOArd 10. States<br>With 10. States<br>Instant 10. States                                                                                                    | A mode 1 Anappare<br>3 mode 1 Anappare   | () Add Rew           |
|                                               | Additional Details<br>Ethnicity and Rare<br>Internation of Latino                                                                                                    | WinNow, Indaed<br>785 236471                                                                                                    |                                          |                      |

Don't forget to select "add" or "update" after keying in your new information.